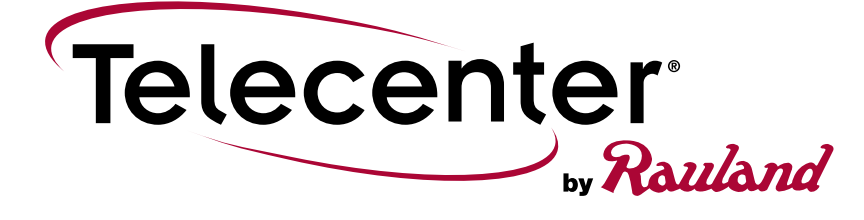

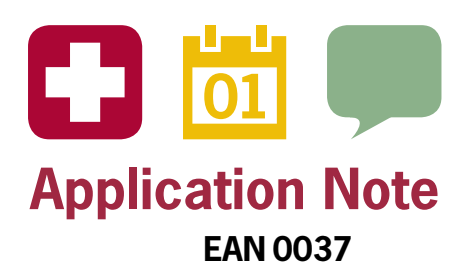

# Telecenter U<sup>®</sup>, Campus Edition SIP Integration to an Analog PBX

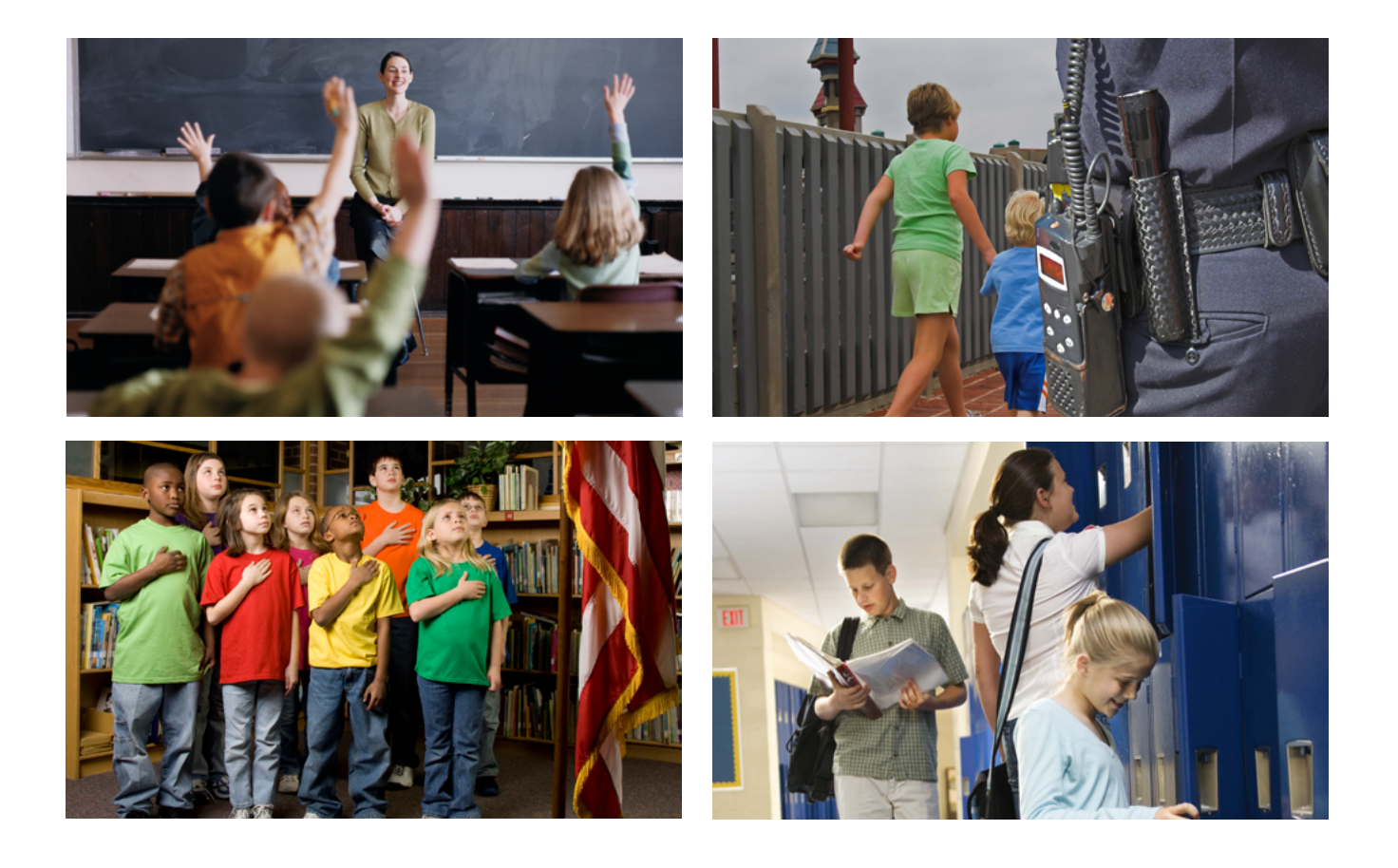

## Connect Your Universe®

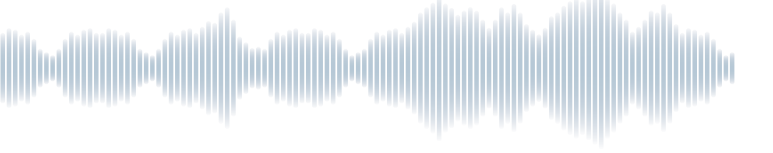

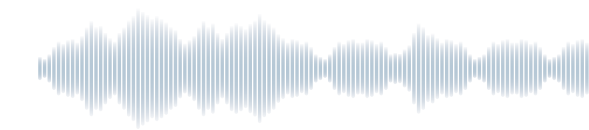

#### **Overview**

While Telecenter U is designed to interface via SIP to the school's phone system, some schools do not have SIP enabled PBX systems. These schools would still like to benefit from interfacing Telecenter U to their phone system. By using the Patton SmartNode gateway outlined in this application note, schools can connect Telecenter U to their PBX and benefit from the following features from any PBX connected phone:

- Receive call-ins, with call priority and room number displayed via caller ID
- Answer call-ins
- Intercom into individual classrooms
- Live page into zones as well as school wide all page.
- Initiate emergencies, sequences and prerecorded audio

This Application Note outlines the method and equipment necessary to allow access to TCU from a school's analog C.O. line (FXO) using the TCU's SIP interface.

TCU allows phone access through a SIP trunk line connection. When a school has only analog phone lines, they must convert the analog line to a SIP (digital) line. This conversion is handled by a Patton SmartNode 4520 Series Gateway Router. The SmartNode provides standards compliant Voice over IP (VoIP) conversion in accordance with SIP and H.323 protocols. The SmartNode 4520 Series are available in various port configurations. Rauland has tested this application using the Patton SN4524/2JS2JO/UI Gateway Router which includes two (2) FXS ports and two (2) FXO ports. This SmartNode configuration provides a school with up to two analog communication lines into TCU. All FXS ports allow connection to legacy (analog) tie lines or PBX and provide dial tone, caller ID, and ringing. The SmartNode 4520 Series can be configured with up to eight (8) FXS ports.

In this Application Note, the analog C.O. FXO port is connected to the SmartNode Gateway Router's FXS port. See Figures 1 and 2 for process flow details. For additional information and installation details of the Patton SmartNode 4524, visit the Patton website at this link: <a href="http://www.patton.com/voip-router/sn4520/">http://www.patton.com/voip-router/sn4520/</a>.

Note: Check-in information does not appear on the PBX phone's display. At least one TCC2044 console should be present in any school equipped with TCU.

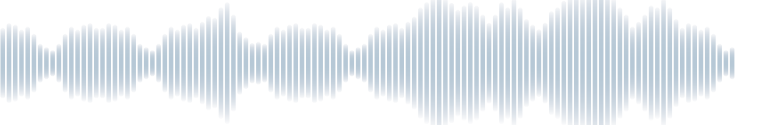

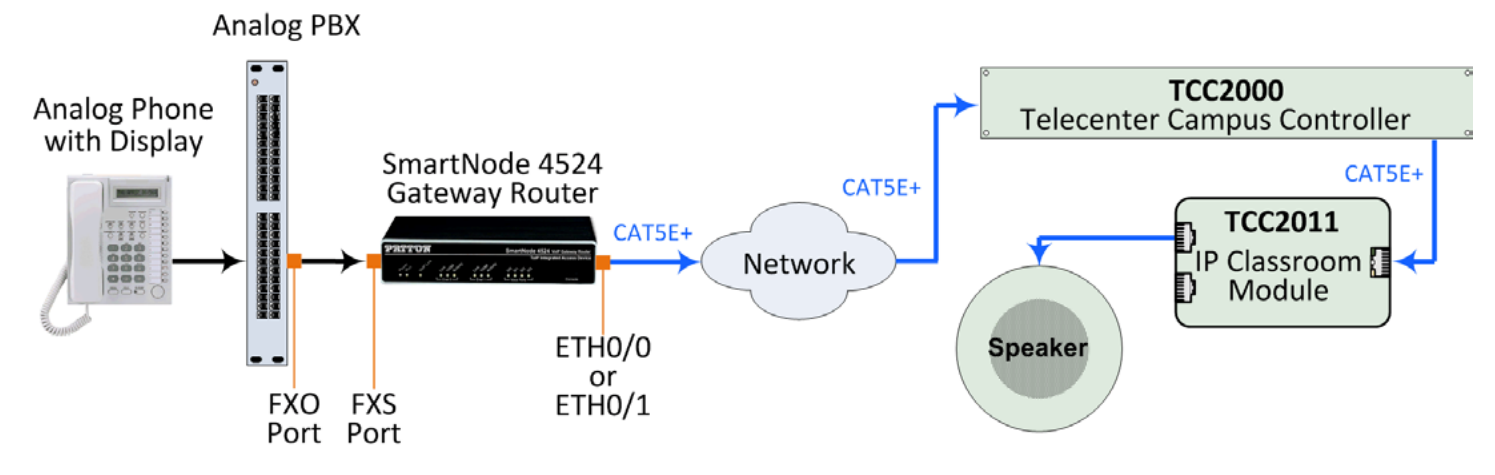

Figure 1 – PBX Phone Dial Action, i.e., Emergency Page

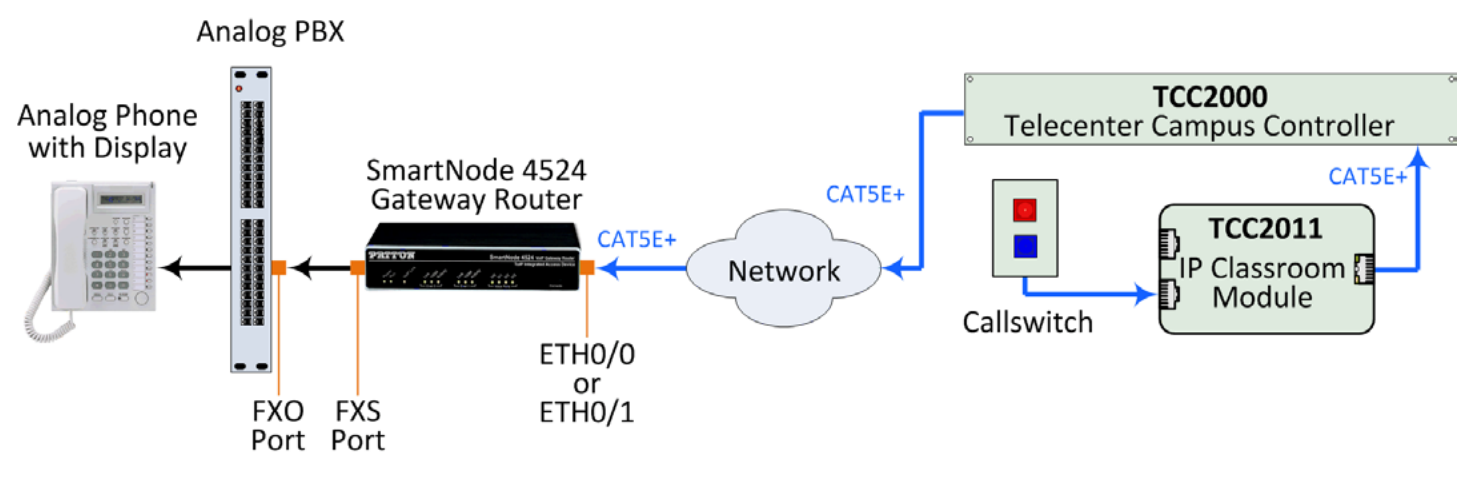

Figure 2 – Telecenter U Classroom Call-in to PBX Phone

#### **Required Material for Telecenter U SIP to Analog Line Connection**

- TCC2000 Campus Controller
- TCC2044 Administrative Console
- Patton SmartNode 4524 VoIP Gateway
- Laptop or PC with access to the network connected to the SmartNode 4524 Gateway
- SmartNode Configuration File TCU-CE to Patton AA r141121.CFG available on the Rauland Customer Connection
- Patton SmartNode User Guide (for installation guidelines, available online and downloadable from the Patton website)
- An available FXO port on the school's analog PBX
- Appropriate RJ11 and RJ45 patch cables for connecting hardware devices
- Analog PBX connected phone

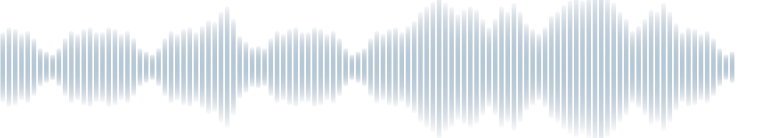

## Patton SmartNode 4524 Gateway Router Configuration

Initial setup of the SmartNode Gateway requires loading a configuration. A sample configuration file, *TCU-CE\_to\_Patton\_ AA\_r141121.CFG* is provided at the end of this Application Note, and is also available on the Customer Connection using the following path:

File Center | Education | Telecenter U | Software

Although your configuration will be very similar to the provided sample, you must modify the configuration to match your network addressing scheme. Review the fully commented sample configuration. The .CFG file is a plain text file and can be viewed and modified using a basic text editor program such as Notepad.

#### **Required Network Information:**

- IP address and subnet mask to be used for the SmartNode
- Default gateway for the SmartNode
- Campus Controller IP address
- NTP server IP address

To connect the SIP interface of TCU to an analog PBX, the SmartNode configuration file must be updated with your information and loaded onto the SmartNode Gateway.

- 1. Power up the SmartNode plug in the SmartNode power supply to local mains power. Wait until the Run LED stops blinking and stays on constantly.
- 2. Connect an Ethernet cable between your computer and the ETH1 port on the SmartNode. The SmartNode 4524 is equipped with auto-crossover Ethernet ports, so a crossover cable is not necessary for this connection.
- 3. Configure the wired network connection on your computer to have an IP address of 192.168.1.10 and a subnet mask of 255.255.255.0.

#### **Required Network Information:**

Modify the configuration file with your specific IP addresses. Be sure to follow the guidelines stated in the comments of the configuration file and do not modify the file beyond those that are detailed here or in the comments of the .cfg file.

If your room extensions are other than 3 digits long, you must modify the routing table rule to match the length of your room extensions. Using the example routing rule, your room extensions and the dial numbers of any configured dial actions must all be the same length. While it is possible to modify the configuration to support different length extensions, it is beyond the scope of this document. For details, consult the Patton SmartWare Software Configuration Guide available from the Patton website.

Once you have updated the configuration file for your specific application, save the modified file with a new filename, e.g. TCUtoPatton.cfg.

- 1. Using an internet browser, navigate to the 192.168.1.1. To access the SmartNode, enter the credentials below (SmartNode factory defaults) and click the *Log In*.
  - Login administrator
  - Password <Enter> (empty, hit your Enter key after the Password prompt)

For security purposes, it is recommended that the default login name and password of the SmartNode Gateway Router should be changed upon installation.

| server http://1<br>sword. The sen | .92.168.1.1 requ<br>ver says: Config | ires a userna<br>uration Acco | ame and<br>ess. |
|-----------------------------------|--------------------------------------|-------------------------------|-----------------|
| User Name:                        | administrator                        |                               |                 |
| Password:                         |                                      |                               |                 |
|                                   |                                      |                               |                 |

Figure 3 – SmartNode Login

2. After logging in, click on the Import/Export link in the upper left hand portion of the screen.

|              | Pritor                      | 192.168.50.110               |                                                                |  |  |  |  |
|--------------|-----------------------------|------------------------------|----------------------------------------------------------------|--|--|--|--|
| Г            | Home                        |                              |                                                                |  |  |  |  |
| $\supseteq$  | Import/Export               |                              | ograng'                                                        |  |  |  |  |
| Z.           | Network                     |                              | let's Connect!"                                                |  |  |  |  |
| Σ            | IP/DNS                      |                              |                                                                |  |  |  |  |
| Z            | NAT/NAPT                    |                              | SmartNode                                                      |  |  |  |  |
| Õ            | ACL OOS                     | Model                        | SN4524/2JS2JO/EUI                                              |  |  |  |  |
|              | BGP                         | Serial Number                | 00A0BA042764                                                   |  |  |  |  |
| $\mathbf{A}$ | Virtual Router              | Hardware Version             | 4.4                                                            |  |  |  |  |
| Ξ.           | DynDNS                      | Software Version             | R6.6 2014-09-03 H323 SIP FXS FXO                               |  |  |  |  |
| 5            | DHCP Server                 |                              |                                                                |  |  |  |  |
| ¥.           | DHCP Relay                  | System Time                  | Tue, 02 Dec 2014 14:57:32 GMT                                  |  |  |  |  |
| ÷            | PPP Profiles                | Local Time                   | Tue, 02 Dec 2014 08:57:32 -06:00                               |  |  |  |  |
| 5            | Telephony                   | Up Time                      | The system is up for 11 days, 19 hours, 20 minutes, 31 seconds |  |  |  |  |
| Õ,           | Call-Router                 |                              |                                                                |  |  |  |  |
|              | VolP Profiles               | Record Current Configuration |                                                                |  |  |  |  |
|              | Tone Profiles               |                              |                                                                |  |  |  |  |
|              | PSTN Profiles               |                              |                                                                |  |  |  |  |
|              | Ringing-cadence<br>Profiles |                              | Hard Reset                                                     |  |  |  |  |
|              | DTMF CID Profiles           |                              | Set Eastery Default Configuration                              |  |  |  |  |
|              | Ports                       |                              | Set Factory Delaut Comiguration                                |  |  |  |  |
|              | Ethernet                    |                              | Patton Electronics Company                                     |  |  |  |  |

Figure 4 – SmartNode Import/Export New Configuration

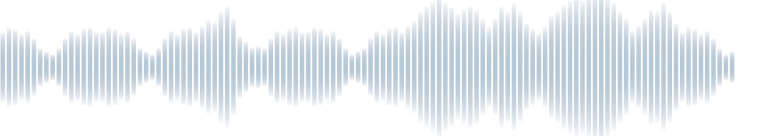

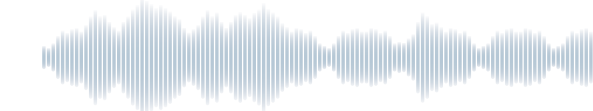

3. Click the Import Configuration tab

| 192.168.50.1       | .0         | ×             | 2                 |               |                 |                      |
|--------------------|------------|---------------|-------------------|---------------|-----------------|----------------------|
| ⊢ → C'             | 192        | 2.168.50.110  | /imp-img.htm      | il            |                 |                      |
| Home<br>Import/Exp | ज्ञ<br>ort | 192.168.50.11 | 0 / Import/Export |               | 7               |                      |
| Network            |            | Import Firm   | nware Import (    | Configuration | Import Licenses | Export Configuration |

Figure 5 – SmartNode Import

4. Click the **Choose File** button and navigate to the folder where you saved your updated configuration file (TCUtoPatton.cfg in this example), click on it and the click the **Open** button.

| 😌 Open                                                                         |                             |                          |                   |
|--------------------------------------------------------------------------------|-----------------------------|--------------------------|-------------------|
| Coo Libraries                                                                  | Documents Docs Patton       | ✓ 4 Search Participation | iton 🔎            |
| Organize 🔻 New folder                                                          | ŕ                           |                          | i≡ ▼ 🔟 🔞          |
| ★ Favorites ■ Desktop                                                          | Documents library<br>Patton | Arr                      | ange by: Folder 🔻 |
| 🚺 Downloads                                                                    | Name                        | Date modified            | Type Si           |
| Recent Places users                                                            | FinalTCVItoSIPPatton_AA.cfg | 11/13/2014 8:58 AM       | CFG File          |
| 📕 config                                                                       | TCUtoPatton.cfg             | 11/21/2014 1:07 PM       | CFG File          |
| BLS Backups      Libraries      Documents      Music      Pictures      Videos |                             |                          |                   |
| 🐏 Computer<br>🚵 Local Disk (C:)<br>😴 Serena (\\rbserer                         |                             |                          |                   |
| D (Neagle) (U;)                                                                | < [                         | m                        | F                 |
| File na                                                                        | me: TCUtoPatton.cfg         | - All Files<br>Open      | Cancel            |

Figure 6 – SmartNode Find New Configuration

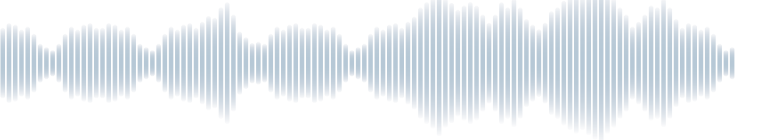

#### 5. Click the **Import** button

| 1                | 192.168.50.110                                                        |                                                                                                    |
|------------------|-----------------------------------------------------------------------|----------------------------------------------------------------------------------------------------|
| 4                | → X 192                                                               | 168.50.110/imp-cfg.html 😒 🧐                                                                                                    |
|                  | PATTON<br>Home                                                        | 192.168.50.110 / Import/Export                                                                                                    |
| <b>TION MENU</b> | Network<br>IP/DNS<br>NAT/NAPT<br>ACL<br>QoS<br>BCP                    | Import Firmware Import Configuration Import Licenses Export Configuration If you have previously exported the system configuration to a file then you can submit that file below and the system will update its startup configuration from the data saved in the file. After this operation the system should be reloaded to activate the new settings. The configuration is loaded directly into the filesh and so does NOT immediately modify any settings. |
| <b>VFIGURA</b>   | Virtual Router<br>DynDNS<br>DHCP Server<br>DHCP Relay<br>PPP Profiles | Inis operation will erase whatever startup settings you currently have in the system. (1) Download Configuration Select file containing new startup configuration                                                                                                    |
| CO               | Telephony<br>Call-Router<br>SIP                                       | Choose File TCUtoPatton cfg Import                                                                                                    |
|                  | Tone Profiles<br>PSTN Profiles<br>Ringing cadence                     | To activate the new configuration the device needs to be reloaded. We suggest you to immediately reload the device.                                                                                                    |

Figure 7 – SmartNode Import

6. Verify the message "The startup configuration has been imported successfully." appears as shown below and click the **Reload** button.

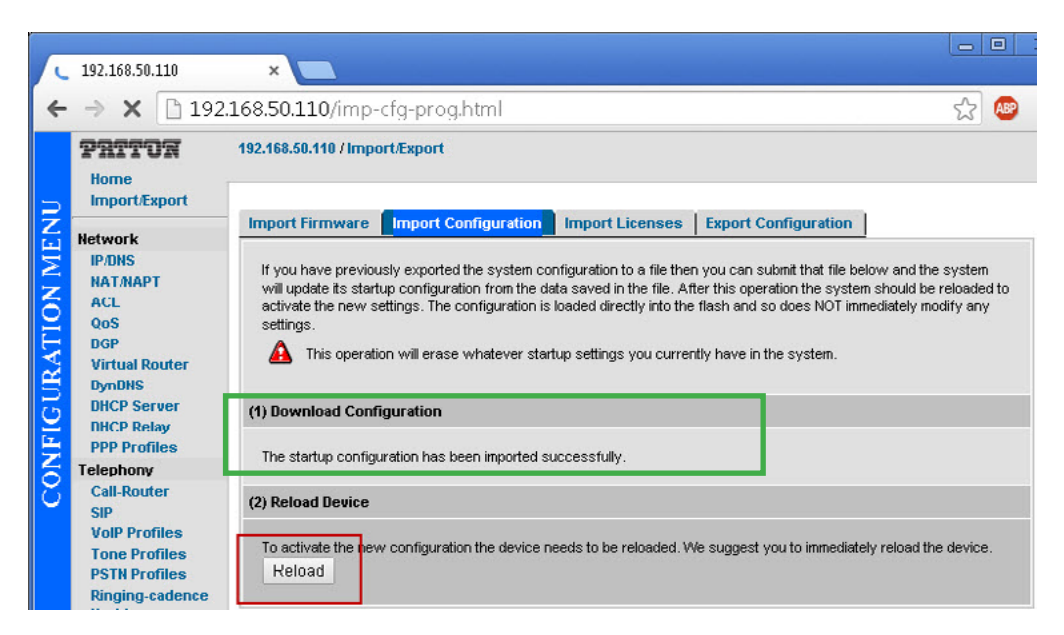

Figure 8 – SmartNode Reload

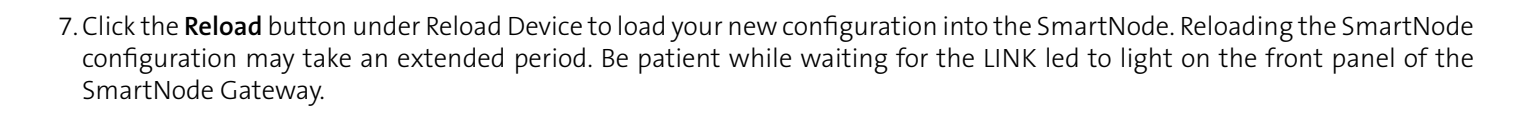

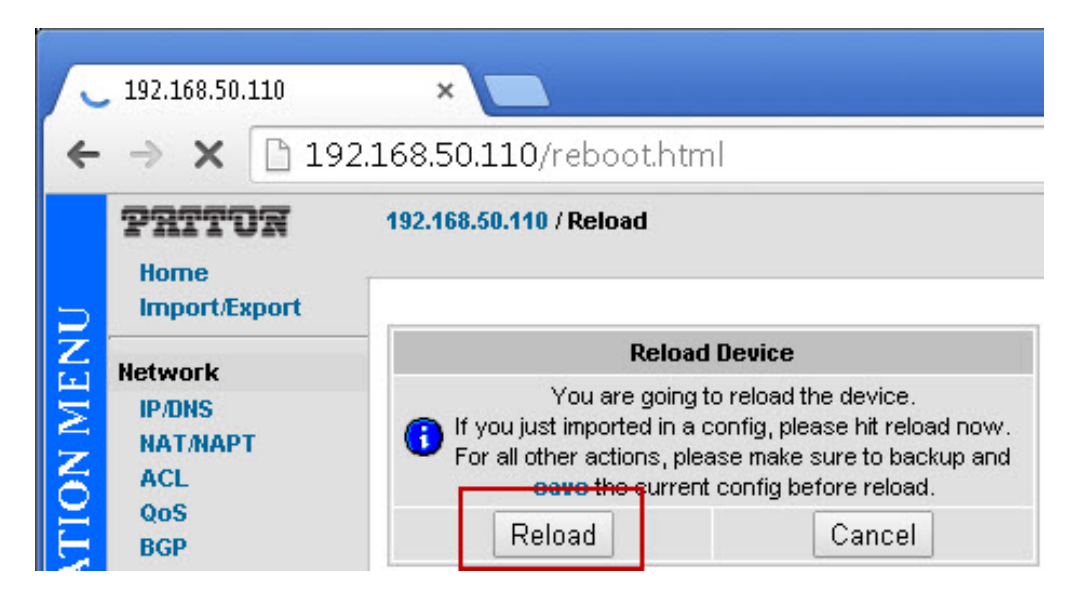

Figure 9 – SmartNode Reboot

#### **Make Network Connections**

Disconnect the Ethernet cable between your computer and the SmartNode and restore your wired network connection settings.

Put the SmartNode in place and connect it to its intended network port.

Ensure that you are able to ping the SmartNode (using the IP address you specified in the configuration file) from a computer connected to the network.

#### Connect Analog Equipment

Connect the analog C.O. lines (FXO) to the SmartNode FXS ports. All analog connections on the SmartNode use standard RJ11 connectors.

The provided SmartNode configuration will hunt FXS ports in descending order (FXS1 then FXS0) when an inbound SIP call is received. To reduce the possibility of glare, connect the analog C.O. lines in such a way that the FXS ports are hunted in ascending order for outbound calls.

#### **TCU Configuration**

TCU annunciates call-ins via SIP by assigning a call-in coverage to a "SIP Phone". When integrated directly with a SIP PBX, these SIP Phones would correspond with actual SIP endpoints on the PBX. In this application, they are simply placeholders for the analog lines on the SmartNode.

Because TCU will only annunciate a single call-in at a time for any given SIP Phone, it is recommended that a SIP Phone is configured for each FXS port used on the SmartNode with the rooms with call switches divided equally among the SIP Phones. Thus, if there are 100 rooms with call switches and 4 FXS ports in use on the SmartNode, then each SIP Phone should be configured to cover roughly 25 rooms. The coverages may be adjusted based on usage. For example, if there are certain rooms with higher than average call-in volume, it may be desirable to separate them such that only one high-volume room is contained in each coverage.

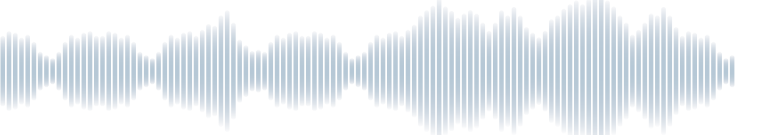

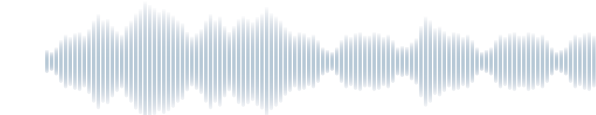

Since the SmartNode itself has no SIP extensions and simply routes any SIP call received regardless of called party number, the SIP Phone extensions chosen are irrelevant for this application. However, it is recommended that they be contiguous and be easily distinguishable (i.e. don't attempt to fit them into your dialing plan). If you have other SIP integrations, bear in mind that SIP Phone extensions must be unique.

#### Configure SIP Trunk

Using the TCU Web interface, navigate to the following page: Setup  $\rightarrow$  SIP Trunk, and then click the Add New SIP Trunk button below the SIP trunks window.

| Telecente                                                | r U., Raul                           | and                        |       |           |              | н                                              | iome   Help   Doc   Logout |
|----------------------------------------------------------|--------------------------------------|----------------------------|-------|-----------|--------------|------------------------------------------------|----------------------------|
|                                                          | Connect to                           | ur universe                |       |           |              |                                                | Welcome Larry              |
| Everyday Communicatio                                    | on Calendar                          | Emergencies                | Tools | Shortcuts | Setup        |                                                |                            |
| Home > Setup > SIP Trunk                                 |                                      |                            |       |           |              |                                                |                            |
| SIP Extension Range:<br>SIP PBX FQDN/IP:<br>Description: | 100<br>38.102.68.3<br>Hudson H.S.Sik | -1200<br>P trunk interface |       | ←R<br>←II | ange<br>Padd | of phone extensions<br>ress of SmartNode Gatew | ray                        |
|                                                          |                                      |                            |       |           |              |                                                |                            |
| Version U3.1 ©2014 Rauland-E                             | Borg Corporation                     |                            |       |           |              |                                                | Rouland                    |

Figure 10 – SIP Trunk Configuration

- 1. Enter the SIP Extension Range. This is the range of phone extensions that will be routed to the SmartNode. They can be from 1 to 12 digits each.
- 2. Enter the IP address of the SmartNode Gateway that was specified in the configuration.
- 3. Enter a description of the SIP trunk. This is optional, but recommended.
- 4. Click the **Save** button to save your SIP trunk configuration

#### **Configure Coverages**

Configure a call-in coverage for each FXS port used on the SmartNode as described above. Coverages are configured on the Setup  $\rightarrow$  Schools  $\rightarrow$  Configure (after your chosen school)  $\rightarrow$  Coverages, screen. For additional details about Coverages, see KI-2277, the TCU System Programming & Administration Manual.

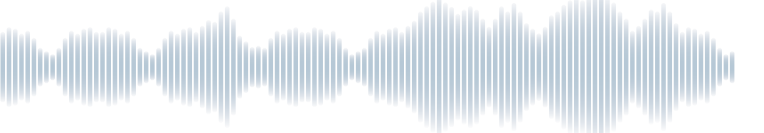

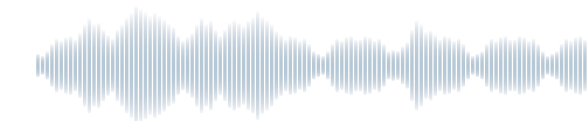

#### **Configure SIP Phones**

Using the TCU Web interface, browse to the following page: Setup  $\rightarrow$  Schools  $\rightarrow$  Configure (after your chosen school)  $\rightarrow$  SIP Phones.

|                            |                |                  |       |           |       |  | Welcome Larr |
|----------------------------|----------------|------------------|-------|-----------|-------|--|--------------|
| Everyday Communication     | n Calendar     | Emergencies      | Tools | Shortcuts | Setup |  |              |
| lome > Setup > Schools > H | udson High Sch | ool > SIP Phones |       |           |       |  |              |
|                            |                | _                |       |           |       |  |              |
| SIP Extension:             | 120            |                  |       |           |       |  |              |
| SIP Phone Name:            | Extension 120  |                  |       |           |       |  |              |
| Coverage:                  | Grade 12       |                  |       | <u> </u>  |       |  |              |
| User:                      | admin Curran   |                  |       | <b></b>   |       |  |              |
|                            |                |                  | Save  | 2         |       |  |              |
|                            |                |                  |       |           |       |  |              |
|                            |                |                  |       |           |       |  |              |
|                            |                |                  |       |           |       |  |              |

Figure 11 – Telecenter U Phone Configuration

- 1. Click the Add New SIP Phone button below the SIP Phones window
- 2. Enter one of your SIP extensions. The SIP phone extension must be unique to the school and contain from two to six digits. This example uses 3-digit SIP phone extensions.
- 3. Enter the SIP phone name. The name is used for identification of the SIP phone through the TCU configuration interface (Web GUI). The SIP phone name can be up to 20 alphanumeric characters and must be unique from other SIP phones in the same school.
- 4. Select the Coverage for this SIP Phone from the drop-down list. There should be a coverage for each SIP Phone as described above.
- 5. Click the **Save** button to save your SIP phone configuration.
- 6. Repeat steps 1-5 to add as many SIP Phones as FXS ports you plan to use on the SmartNode.

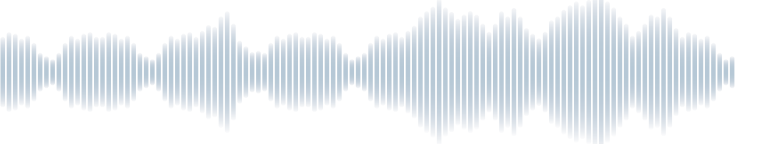

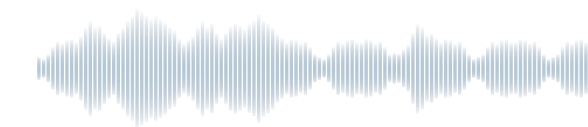

#### **Configure Dial Actions**

To perform actions other than intercom (e.g. Paging or Emergency initiation), Dial Actions must be configured. Dial Actions are configured on the Setup  $\rightarrow$  Schools  $\rightarrow$  Configure (after your chosen school)  $\rightarrow$  Dial Actions screen.

The Dial Action configured below initiates a Lockdown Emergency when an analog phone connected to TCU dials 992. Additional details for Dial Actions are available in the TCU System Programming & Administration Manual, KI-2277.

|                        |                 |                    |            |                   |             |            |   | Welcon |
|------------------------|-----------------|--------------------|------------|-------------------|-------------|------------|---|--------|
| ryday Communication    | Calendar        | Emergencies        | Tools      | Shortcuts         | Setup       |            |   |        |
| > Setup > Schools > Hu | dson High Sch   | ool > Dial Actions |            |                   |             |            |   |        |
| Dial Action Extension: | 992             |                    |            |                   |             |            |   |        |
| Description:           | Initiate a Loci | down Emergenc      | У          |                   |             |            |   |        |
| Action:                | 0.5             |                    |            |                   |             |            |   |        |
| C Terminate All Pr     | erecorded Aud   | io C               | Prereco    | ige<br>rded Audio |             | Duration 0 | s |        |
|                        |                 |                    |            | Targ              | et          |            |   |        |
| C Cancel All Call-I    | ns in This Sch  | 001                |            | Attachme          | nt          |            |   |        |
| C Terminate All Se     | quences         | 0                  | Run Se     | quence            | Select Item | -          |   |        |
| C All Clear            |                 | 6                  | Run Em     | ergency           | Lockdown    | -          | P |        |
| C Set Swing            | C Clear Swi     | ing C              | ) Toggle ( | Gwing             |             |            | ۶ |        |
|                        |                 |                    |            |                   |             |            |   |        |

Figure 12 – Dial Action Configuration Example

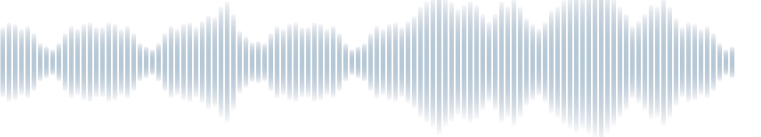

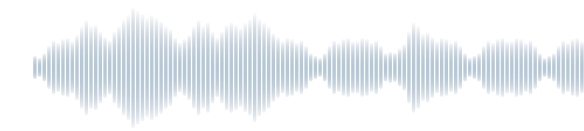

### Testing

It is recommended to test the SmartNode isolated from any PBX equipment by simply plugging analog caller-id phones into the FXS ports. This will allow the verification of TCU and SmartNode programming before PBX integration is attempted. At a minimum, ensure the following scenarios are tested:

- Intercom call to a single room
- Multiple, simultaneous intercom calls
- Paging dial action initiation (if desired)
- Emergency dial action initiation (if desired)
- Call-in placement from a single room
- Call-in placement from multiple rooms in different coverages (all call-ins should annunciate)
- Call-in placement from multiple rooms in the same coverage (only the highest priority call-in should annunciate)

#### Summary

The Telecenter U, Campus Edition to analog CO line integration provides for much broader sales opportunities. Now all schools and districts can be equipped with the latest technology to address everyday communications as well as critical emergencies. The addition of a Patton SmartNode Gateway Router is an inexpensive add-on to TCU that facilitates enhanced safety and emergency response from any PBX system.

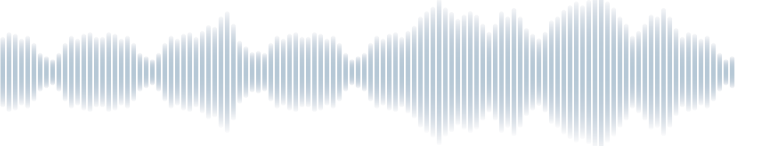

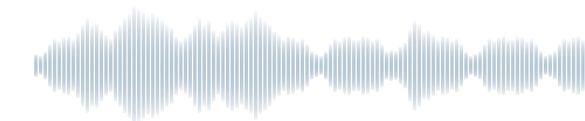

The following SmartNode configuration file, *TCU-CE\_to\_Patton\_AA\_r141121.CFG*, is also available on the Rauland <u>Customer</u> <u>Connection</u>. The information below is an example of the SmartNode CFG file and must be configured per installation details mentioned above.

| #                                   | #                                |
|-------------------------------------|----------------------------------|
| #                                   | #                                |
| # SN4524/2JS2JO/EUI                 | #                                |
| # R6.6 2014-09-03 H323 SIP FXS FXO  | #                                |
| # 2014-11-21T16:51:20               | #                                |
| # SN/00A0BA042764                   | #                                |
| # Telecenter U Campus to Analog Cor | nfig file Patton SN452X/JO/EUI # |
| # (C)2014 Rauland-Borg Corporation  | #                                |
| # See all comments below that start | with # #                         |
| #                                   | #                                |

#

# Digits dialed on the FXS interfaces will be matched based on the # routing table rule described below and converted to a SIP call to # the Telecenter U Campus controller.

#

# SIP calls received from the campus controller will be routed out the FXS # interfaces in descending order (FXS 0/1 then FXS 0/0).

#

# The analog PBX should be connected via its FXO ports to the Patton's FXS # ports. The analog PBX should be configured to hunt in ascending order # (FXS 0/0 then FXS 0/1) to minimize glare.

#

# The campus controller should be configured with as many SIP phones as # there are tie lines. Each SIP phone should be configured to cover roughly # the inverse of the number of tie lines of the endpoints (e.g. if there # are 2 tie lines, each SIP phone should cover 1/2 of the endpoints). Only # 1 call-in will be annunciated per configured SIP phone at any given time. # A SIP trunk must be configured that includes all the SIP phone extensions # and points to the Patton's IP address configured below. The SIP phone # extensions are immaterial.

#

# NOTE: The Patton will not truncate the caller ID name received from a # SIP call when routing the call out the FXS interface. If the total # length of the caller ID name (<priority> - <room name>) exceeds 15 # characters (the PSTN maximum length), some PBXs may not be able to # process and display the caller ID name. #

cli version 3.20 dns-relay webserver port 80 language en

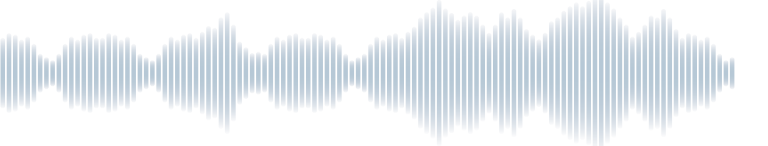

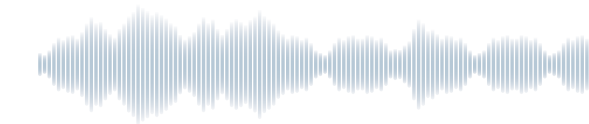

# # Local Clock Settings # # sntp-client server primary x.x.x.x port 123 version 4 # # Where x.x.x.x is the IP address of the SNTP server to sync time to. # # clock local default-offset (+/)hh:mm # # Where (+/-)hh:mm is the local offset from GMT in hours and minutes. # sntp-client sntp-client server primary 192.168.50.21 port 123 version 4 clock local default-offset -06:00 system ic voice 0 low-bitrate-codec g729 profile ppp default profile call-progress-tone defaultDialtone play 1 1000 350 -13 440 -13 profile tone-set default profile voip default codec 1 g711alaw64k rx-length 20 tx-length 20 codec 2 g711ulaw64k rx-length 20 tx-length 20 profile pstn default profile ringing-cadence default play 1 1000 pause 2 4000 profile sip default no autonomous-transitioning profile aaa default method 1 local method 2 none # # IP Address of ETH 0/0 Interface # 14

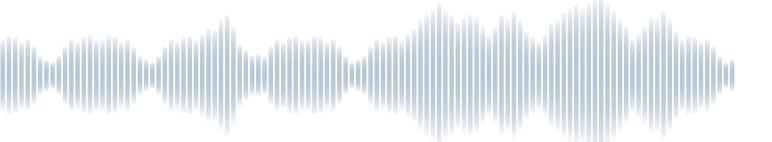

```
context ip router
interface eth0
#
# ipaddress x.x.x.x y.y.y.y
#
# Where x.x.x.x is the IP address and y.y.y.y is the subnet mask
# of the SmartNode Gateway
#
ipaddress 192.168.50.110 255.255.248.0
 tcp adjust-mss rx mtu
 tcp adjust-mss tx mtu
context ip router
#
# Default Gateway
#
# route 0.0.0.0 0.0.0.0 x.x.x.x 0
#
# Where x.x.x.x is the IP address of the default gateway (router).
#
route 0.0.0.0 0.0.0.0 192.168.50.2 0
context cs switch
#
# Routing Table for TCU Extensions
#
# route ... dest-interface IF_SIP_0
#
# Where ... is a regular expression that will match exactly 3 digits. Adjust
# the number of dots to match the length of TCU Campus extensions.
# ALL PHONE EXTENSIONS, DIAL ACTIONS AND ROOM NUMBERS MUST
# BE THE SAME NUMBER OF DIGITS
#
routing-table called-e164 ROUTE_TO_SIP
#
route ... dest-interface IF SIP 0
 interface sip IF SIP 0
 bind context sip-gateway GW_SIP_0
```

route call dest-service HG\_FXS\_DESC

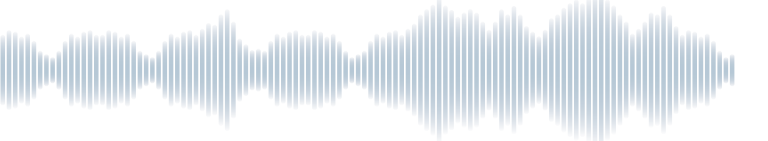

remote 192.168.50.118 address-translation incoming-call calling-name from-header

interface fxs IF\_FXS\_0 route call dest-table ROUTE\_TO\_SIP no call-waiting caller-id-presentation mid-ring caller-id-format bell

interface fxs IF\_FXS\_1 route call dest-table ROUTE\_TO\_SIP no call-waiting caller-id-presentation mid-ring caller-id-format bell

service hunt-group HG\_FXS\_DESC drop-cause normal-unspecified drop-cause no-circuit-channel-available drop-cause network-out-of-order drop-cause temporary-failure drop-cause switching-equipment-congestion drop-cause access-info-discarded drop-cause circuit-channel-not-available drop-cause resources-unavailable drop-cause user-busy route call 1 dest-interface IF\_FXS\_1 route call 2 dest-interface IF\_FXS\_0

context cs switch no shutdown

context sip-gateway GW\_SIP\_0

interface LAN bind interface eth0 context router port 5060

context sip-gateway GW\_SIP\_0 no shutdown

port ethernet 0 0 medium auto encapsulation ip

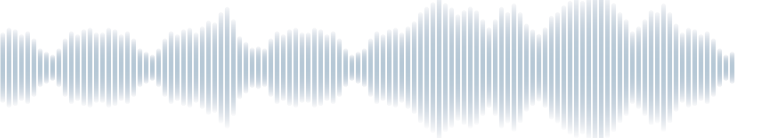

bind interface eth0 router no shutdown

port ethernet 0 1 medium auto no encapsulation shutdown

port fxs 0 0 encapsulation cc-fxs bind interface IF\_FXS\_0 switch no shutdown

port fxs 0 1 encapsulation cc-fxs bind interface IF\_FXS\_1 switch no shutdown

port fxo 0 0 shutdown

port fxo 0 1 shutdown

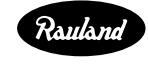

USA

Fax

Rauland-Borg Corporation

+1 800 752 7725

+1 800 217 0977

www.rauland.com

Canada

Fax

+1 905 607 2335 +1 905 607 3554

Copyright © 2015 Rauland-Borg Corp. Rev 03/2015